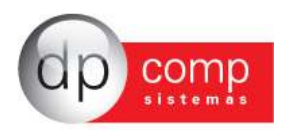

## Conhecendo o Banco de Dados DpComp 🗐

Atualmente, a DpComp, visando ampliar a capacidade corporativa de seus clientes, acompanha a evolução tecnológica e trabalha hoje com o banco de dados MySQL, um dos bancos mais seguros, confiáveis e reconhecidos mundialmente por grandes empresas da área de gerenciamento de software ou informática. O Banco de Dados se torna seguro pelo fato de contar com um gerenciador de arquivos que proporciona ao usuário a segurança necessária para armazenar seus dados e também a agilidade na troca de informações entre os mesmos usuários do Banco de Dados no escritório (em caso de estar operando com o sistema em rede). Visando sempre ampliar as vantagens aos seus clientes, a DpComp optou por este banco de dados, pois num futuro bem próximo será possível trabalhar com o sistema DpComp em sua casa ou outro lugar, armazenando dados no computador central de seu escritório, tudo isto usando a rede mundial de computadores. A velocidade na utilização deste Banco de Dados cresce, pois ele utiliza a tecnologia de relacionamento cliente/servidor, onde todas as informações são tratadas diretamente no servidor, que processa a solicitação e envia uma resposta para a estação de trabalho.

A DpComp continua trabalhando de maneira intensiva, sempre buscando inovações, afim de que o usuário esteja sempre na frente, proporcionando melhores condições de apresentar um trabalho mais bem definido e com clareza de informações a seus clientes.

## 🗌 Como Proceder para fazer Backup's 🗐

Ter uma cópia de segurança das informações arquivadas nos sistemas é algo imprescindível, pois hoje, com o acúmulo de informações que guardamos nos sistemas, o computador se torna uma ferramenta de vital importância no nosso dia a dia. Perder uma Base de Dados significa às vezes, não um simples retrabalho, mas até a perda de um cliente importante.

Para que isto não ocorra com você, utilize a rotina DpBackup\_Sql, que irá realizar uma cópia fiel das suas informações que outrora foram armazenadas em nossos sistemas. Para tal, basta acessar a rotina de Backup's, na tela principal do sistema:

Ferramentas-DPBackup

| DPBackup - 4.06a                                 |                  |
|--------------------------------------------------|------------------|
|                                                  |                  |
| Banco de Dados Pastas Configuração               |                  |
| Servidor:<br>127.0.0.1                           |                  |
| 🔶 Gerar Backup                                   |                  |
| Localização para gerar backup:                   |                  |
| 0:\40259                                         |                  |
| Nome do Arquivo de Backup:                       |                  |
| bkp01082011                                      |                  |
| C <u>R</u> estaurar Backup                       |                  |
| Selecione o arquivo para realizar a restauração: |                  |
| [                                                | لغربي ا          |
|                                                  | 🦓 Iniciar Backup |
| 1/08/2011 15:48 Conectado IP 127.0.0.1           | CAPS NUM INS     |

Indicar o número de IP do Servidor; a localização para gerar Backup e clicar em iniciar Backup. Assim, o sistema irá realizar a cópia de todas as informações constantes no seu banco de dados.

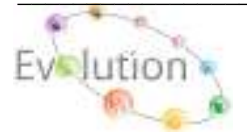

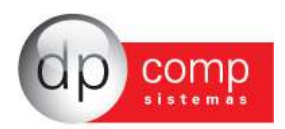

## Noções Básicas do estoque

A rotina de estoque permite a empresas pequenas, médias ou grandes controlar o estoque das mercadorias. É para contornar toda a complexa tarefa de controlar uma grande quantidade e diversidade de itens de produtos que a Dpcomp criou o DP-Stock.

Rotinas presentes:

- Entrada manual e automática de produtos acabados;
- Entrada manual e automática de matéria-prima;
- Transferência de produtos;
- Reajuste de valores;
- Demanda;
- Inventário;
- Controle de estoque mínimo;
- Explosão de Materiais;
- Controle de Saldos;
- Controle de custos;

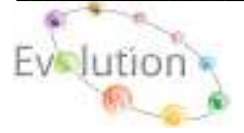

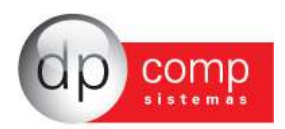

#### **SISTEMA WINSTOCK - ARQUIVOS**

Vamos agora conhecer o sistema WinStock, começando pelos cadastros concentrados na rotina Arquivos. Esses campos devem ser inicialmente cadastrados antes da efetivação dos lançamentos de notas.

í

**COMPETÊNCIA** – Devemos indicar a empresa e o período em que serão lançadas as movimentações no Estoque. Para que o sistema apresente essa tela, podemos selecionar também o F4.

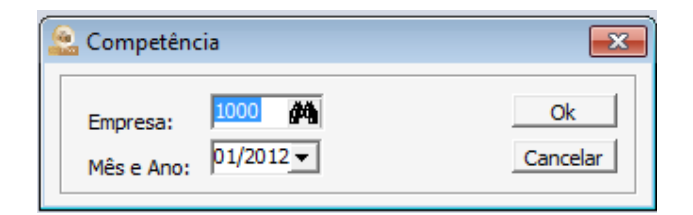

CADASTROS - Está subdividido em algumas rotinas conforme abaixo:

**EMPRESAS** \**DADOS GERAIS**- É dividida em partes: A primeira, DADOS GERAIS consiste em cadastrar as informações referentes à CNPJ, endereço, tipo e ramo de atividade da empresa, data de constituição, etc.

| 🔓 Cadastro de           | e Empresas v4.00a                                         |                                           |
|-------------------------|-----------------------------------------------------------|-------------------------------------------|
| ₿. 📽 🛤 🔉                | < =   🕾 🎗   🕾   🛅 🏈   🧭                                   |                                           |
| Código: 1000            | EMPRESA MODELO PARA INTEGRACAC                            | )                                         |
| Dados Gerais            | Folha de Pagto   Escrita Fiscal   Contabilidade   Gestore | es   ¥alor de Serviço Mensal   Adm        |
| Razão Social:           | EMPRESA MODELO PARA INTEGRACAO                            |                                           |
| Fantasia:               |                                                           |                                           |
| Endereço:               | RUA SEN. CESAR LACERDA VERGUEIRO                          | Número: 00121                             |
| Complemento             | Bairro:                                                   | VILA MADALENA                             |
| Município               | 355030-8 🍓 SAO PAULO                                      | Estado: SP 💌 País :                       |
| C.E.P.:                 | 05435-060 Telefone: 11 3038.1150 2º Tel                   | lefone: FAX:                              |
| C.N.P.J.:               | 11.111.111/111-80 C. E. I.:                               | Inscr. Estadual:                          |
| Inscr. Municipal:       | ISENTO C.A.E.: 00.000 C.N.A.E 72                          | 290-7 Competência da Alteração:           |
| Descrição da            | PRESTACAO SERV. INFORMATICA                               |                                           |
| Atividade<br>Principal: |                                                           | CCM: Tipo do Estabele.: 01-Matriz 💌       |
| Tipo da Empresa:        | 11-M.E Comercio 📃 🖬 Junta Com./Cartório                   | /OAB: NRO.JUNTAC Data de Reg.: 01/01/1981 |
| Reg. na Junta Co        | m./Cartório/OAB: RG.NA JUNTA Produto Específico: 02-Não   | Constituição da Empresa: 01/01/2000 💌     |
| Dissolução da Emp       | Natureza: 2011-Soc. por Cotas de Re                       | spons. Limita 💌 Capital Social: 0,00      |
| Código do Sócio         | Nome do Sócio                                             | Data da Entrada Data da Saída             |
|                         | 1 TITULAR DA EMPRESA MODELO 1000                          |                                           |
|                         |                                                           |                                           |
|                         |                                                           |                                           |
|                         |                                                           |                                           |
|                         |                                                           | <u>Ok</u> <u>Cancelar</u>                 |
| 10/09/2010 11:06        | Razão social da empresa                                   | Conectado Ip 127.0.0.1 CAPS NUM INS       |

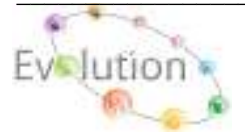

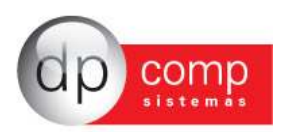

**EMPRESAS\GESTORES-** Devem ser indicadas informações referentes à configuração de Duplicata, configuração de e-mail da empresa e dados complementares.

| dos Gerais   Folha de                                                                                                    | Pagto Escrita Fi                               | scal Contab        | oilidade                            | Gestores                                | Adm      |                                                |      |
|----------------------------------------------------------------------------------------------------|------------------------------------------------|--------------------|-------------------------------------|-----------------------------------------|----------|------------------------------------------------|------|
| aturamento                                                                                                    |                                                | Parâmetro          | s de Relat                          | tório                                   |          |                                                |      |
| onfiguração de Duplicata                                                                                                    | is: 1                                          | Email:             | testenotaja                         | @gmail.c                                | om.br    |                                                |      |
| Percentual de Is                                                                                                    | s: 2,00                                        | Cant Emaile        | testenotaja                         | 3                                       |          |                                                |      |
| Reter PIS / COFINS / C                                                                                                    | CSLL                                           | Cont. Email:       | DRCOMP                              |                                         |          |                                                |      |
| Locais de Entrega<br>Endereço:                                                                                              |                                                |                    | Número:                             | Con                                     | plemento | :                                              |      |
|                                                                                                    |                                                |                    |                                     |                                         |          |                                                |      |
| rua damasco ribeiro                                                                                                    |                                                |                    | 165                                 |                                         |          |                                                |      |
| rua damasco ribeiro<br>Bairro:                                                                                              | Cidade                                         | 5                  | 165<br>E                            | stado:                                  | CEP:     | Telefone:                                      | FAX: |
| rua damasco ribeiro<br>Bairro:<br>rio claro                                                                                 | Cidade:                                        | :<br>ulo           | 165<br>E                            | stado:<br>SP 💌                          | CEP:     | Telefone:                                      | FAX: |
| rua damasco ribeiro<br>Bairro:<br>rio claro<br>Locais de Cobrança<br>Endereço:                                              | Cidade:<br>sao pa                              | ulo                | 165<br>E<br>[:<br>Número:           | stado:<br>SP 💌<br>Con                   | CEP:     | Telefone:<br>30381150                          | FAX: |
| rua damasco ribeiro<br>Bairro:<br>rio claro<br>Locais de Cobrança<br>Endereço:<br>Rua da Orta nova                          | Cidade:                                        | ulo                | 165<br>E<br>Número:<br>17           | stado:<br>SP 💌                          | CEP:     | Telefone:                                      | FAX: |
| rua damasco ribeiro<br>Bairro:<br>rio claro<br>Locais de Cobrança<br>Endereço:<br>Rua da Orta nova<br>Bairro:               | Cidade:<br>sao pa<br>Cidade:                   | ulo                | 165<br>E<br>Número:<br>[17<br>E     | stado:<br>SP -<br>Con<br>stado:         | CEP:     | Telefone:<br>30381150                          | FAX: |
| rua damasco ribeiro<br>Bairro:<br>rio claro<br>Locais de Cobrança<br>Endereço:<br>Rua da Orta nova<br>Bairro:<br>rio escuro | Cidade:<br> sao pa<br> <br>Cidade:<br> sao roo | :<br>ulo<br>:<br>: | 165<br>                             | stado:<br>SP •<br>Con<br>Stado:<br>SP • | CEP:     | Telefone:<br>30381150<br>Telefone:<br>30381177 | FAX: |
| rua damasco ribeiro<br>Bairro:<br>rio claro<br>Locais de Cobrança<br>Endereço:<br>Rua da Orta nova<br>Bairro:<br>rio escuro | Cidade:<br> sao pa<br>Cidade:<br> sao roo      | :<br>ulo<br>:<br>: | 165<br>E<br>Número:<br> 17<br>E<br> | stado:<br>SP  Con Con stado: SP SP      | CEP:     | Telefone:<br>30381150<br>Telefone:<br>30381177 | FAX: |

**OBS.:** Para cadastrar o sócio da empresa, é necessário clicar no ícone em destaque no topo do cadastro de empresa. Lembrando que é importante indicar um sócio responsável pela empresa.

| 💪 Cadastro de Empresas 💦 v4.00a                                                                                      |
|----------------------------------------------------------------------------------------------------|
| <b>!</b> \$ \$ \$  <b>\$</b>  \$  <b>\$</b>  \$  <b>\$</b>   <b>\$</b>   <b>\$</b>   <b>\$</b>   <b>\$</b>   <b></b> |
| Código: Cadastro de Sócios                                                                                           |
| Dados Gerais   Folha de Pagto   Escrita Fiscal   Contabilidade   Gestores   Valor de Servi                           |

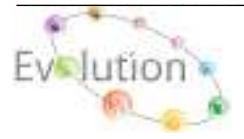

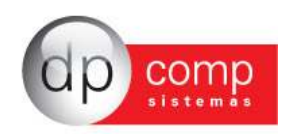

**EMPRESAS\CONTABILIDADE** – E por fim, porém não menos importante a aba CONTABILIDADE, em que serão inseridos a data e o tipo de regime a que a empresa pertence.

| Código: 1.000       | E              | MPRESA MODELO PARA I       |                             |                            |
|---------------------|----------------|----------------------------|-----------------------------|----------------------------|
| Dados Gerais   I    | Folha de Pagto | Escrita Fiscal Contabilida | ide   Gestores   Adm        |                            |
| Contador            | 100            | INES IVANISE SILVA D       | E OLIVEIRA                  |                            |
| Plano de Contas     | 0000           | PLANO PADRAO               |                             |                            |
| º Pasta no Arquivo  |                |                            |                             |                            |
| Contas p/ Compra    |                | <b>4</b> %                 | Red, Cliente à Vista        |                            |
| Contas n/ Venda     |                | <b>#5</b>                  | Red. Cliente à Prazo        |                            |
| Red Forn à Vista    |                | 1                          | _                           |                            |
| Red Forn à Prazo    |                | NTRE                       | Data do NIRE:               |                            |
| Impostos            |                | NIRE.1                     | Contas p/ Controle de Caixa |                            |
| Percentual de IRPJ: | 8,00 Per       | centual de COEINS: 3,00    | Conta:                      |                            |
| Percentual de PIS:  | 0,65 Im        | posto Trimestral ? 🔽       |                             |                            |
| Contribuinte:       | 03-Icms e Iss  | ▼ Data: 01/01/2000 ▼       |                             | Liminar não recolher a CSI |
| Parâmetros de       | Relatório      |                            | Data 1                      | ino do Regime              |
| Email               |                |                            | 01/01/2011                  | 1-Simples - M.E.           |
|                     |                |                            |                             |                            |
| Cont. Email: I      |                |                            |                             |                            |
|                     |                |                            |                             |                            |

**GRUPO DE PRODUTOS-** Cadastro de Grupos de Produtos, Matéria-Prima ou Ambos. Auxilia na separação dos Produtos e Matéria-prima a serem utilizados nos Módulos: Faturamento, Suprimentos, Estoque e Escrita Fiscal.

| Sadastro de Grupo de Produtos / M.Primas                              | x       |
|-----------------------------------------------------------------------|---------|
| 🖳 🚳 🔍 📖 🗙                                                             |         |
| Código : Descrição:<br>I.C.M.S.: 0,00 % Produto / M.Prima: Qk Cancela | ▼<br>ar |

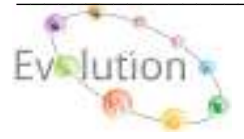

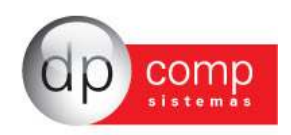

**PRODUTOS e MATÉRIA-PRIMA -** Tem como objetivo a inclusão de Produtos para utilização nos Módulos Escrita Fiscal, Faturamento, Suprimentos e Estoque, nas rotinas de Orçamento, RMS, Explosão de Materiais, Pedido, Nota Fiscal eletrônica entre outras rotinas, cujos campos obrigatórios são:

Aba Produto.: Descrição, Unidade de medida, ICMS e ICMS ST.

#### Aba Escrita Fiscal.: NCM

Aba SPED.: Tipo de Item, tipo de Produto, Indicador de arma de Fogo e os CST PIS, COFINS, IPI.

| Produtos                             | Decite/Note & Constituents   0 SPED   Insure                                               |                                                      |              |
|--------------------------------------|--------------------------------------------------------------------------------------------|------------------------------------------------------|--------------|
| Coldge its Chipm                     | Content and Content Products Proceedings                                                   |                                                      |              |
| Solito Atturi                        | 808.00                                                                                     |                                                      |              |
| Description                          | PROBLITO I PARA DITEGRAÇÃO                                                                 |                                                      | 4            |
| Consertano                           | PROCUTO 1 PARA INTEGRAÇÃO<br>2703400-122                                                   | 79(275)                                              | 0,00000      |
| Convilcação fiscal                   | 0084733049 MINCH CON DOIS ZEROS A ESQUERDA                                                 | Estoque nome                                         | 1.900,000000 |
| Lindade de reedida<br>Welor de venda | PC (F) PECA (C)F (F) (F) (F) (F) (F) (F) (F) (F) (F) (                                     | 0,00 avego de Casto                                  | 70,00        |
| Tipo de Produção                     | 001 M PANAJEATURADO                                                                        | valor na Suberthagho                                 | 0,00         |
| Dise Studie T                        | Butatis (Breecood) (DAS) 00-Tributate integralmente<br>(DAS) 51-00-Tributate integralmente | here                                                 |              |
| Holi, BC 3245-57<br>Tribulaper       | 0001 RADA DE PADELAO Deve p/Lemba                                                          | Nergen do Value Adiconados<br>6.1 0.000000 todal p/1 | 0,0          |

LAUDOS- Uma vez pesquisado e inserido o código do produto o sistema preenche automaticamente a descrição do produto e também permite digitar um laudo técnico para que o mesmo seja transportado junto com o produto.

| l,   🎯 <u>(</u>   📰   🗙   🛄   |                                     |
|-------------------------------|-------------------------------------|
| Grupo do Produto: 0001        | Código do Produto: 0005982245       |
| Descrição: DPCOMP 1           | NOVO PRODUTO                        |
| Lote: 34                      | Qtde.: 36,000 Preço (PMC): 39,00    |
| Data de Fabricação: 15/08/201 | 11 💌 Data de Validade: 30/09/2011 💌 |
| Observações:                  | Campos: Validade Inicial 💌 Inserir  |
| MA B <i>I</i> <u>U</u>        |                                     |

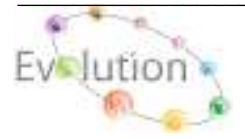

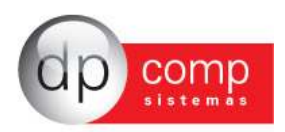

**CVF** - Visando facilitar o calculo de impostos para as NFs de Entrada/Saída, sistema permite a inclusão, exclusão, alteração e copia dos dados, para qualquer Estado.

Obs.: Qualquer duvida na inclusão, ou alteração dos dados do CVF, favor entrar em contato com o suporte técnico DpComp para auxilio na configuração. Ao realizar a instalação do sistema pela primeira vez, constam alguns CVF pré configurados.

| Catecia: 🔳 Código      |                      | Descripilo Sintétice: |          |                                                         |
|------------------------|----------------------|-----------------------|----------|---------------------------------------------------------|
| Overnção Analítica:    |                      |                       |          |                                                         |
| Valeres: Austral       | - nats               | reca da Uperação      | - Estada | - Tipid de Endersta                                     |
| Pov + Q<br>IpiN + D    | 2000<br>1300<br>1303 |                       |          | Delative / Cartenes<br>Delative / Participle de cerviço |
| Total da Produto       | = ValPro             |                       |          |                                                         |
| 🔁 🗂 11345 Base         | - Basicm             |                       |          |                                                         |
| Percentual de 3CMS     | = Perfem             | 0,00000 %b            |          |                                                         |
| TICHES Value           | - Vallem             | 0.00000102            |          |                                                         |
| IONS Isentos           | = Iselon             |                       |          |                                                         |
| 106 Outras             | - Outlon             |                       |          |                                                         |
| DI PESase              | = Baslpi             |                       |          |                                                         |
| 🕑 🗂 Percentual de 291  | - Perlpi             | 0,00000 %6            |          |                                                         |
| DET DEC Valor          | = Vallpi             |                       |          |                                                         |
| astraat 191            | - Inclpi             |                       |          |                                                         |
| F IPE Gutteni          | - Outipi             |                       |          |                                                         |
| Valor Contabil         | - ValCon             |                       |          |                                                         |
| Subs. Base             | - BasSab             |                       |          |                                                         |
| 🚯 🦳 %i de Substituição | = PerSub             | 0,00005 %6            |          |                                                         |
| Valor Substituição     | = VatSub             |                       |          |                                                         |

MUNICÍPIOS- Tabela com todos os municípios cadastrados. Alguns municípios já constam na instalação do sistema, porém o usuário poderá adicionar modificar ou até mesmo excluir informações. Lembrando que o código de município deve ser um código válido de acordo com tabela da RAIS.

| Sadastro de Municípios   | ×  |
|--------------------------|----|
| N.   🎯 🔍   🌉   🗙         |    |
| Código:                  |    |
| Descrição:               |    |
| % ISS: 0,0000            |    |
|                          |    |
| <u>Ok</u> <u>C</u> ancel | ar |

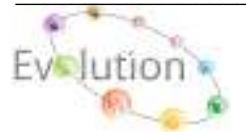

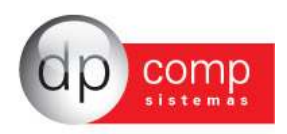

**HISTÓRICOS-** Os históricos têm por finalidade indicar se o lançamento que está sendo realizado refere-se a uma Entrada ou Saída.

| 🤮 Cadastro de | Histórico - Movir | nentação do Estoque 🛛 💽                                            |
|---------------|-------------------|--------------------------------------------------------------------|
| 👢 🥩 🔍         | 🕅   🗙             |                                                                    |
| Código:       | 001               | Entradas -> Códigos de 001 à 499<br>Saídas -> Códigos de 500 à 999 |
| Descrição:    | ENTRADA           |                                                                    |
|               |                   | <u>D</u> k <u>C</u> ancelar                                        |

**COMPRADORES-** Cadastro de compradores no sistema para posterior indicação na emissão de nota fiscal

| A 10 10 10 10 10 10 10 10 10 10 10 10 10 |       |         |             |              |
|------------------------------------------|-------|---------|-------------|--------------|
|                                          |       |         |             |              |
| Código:                                  |       |         |             |              |
|                                          |       |         |             |              |
| Nome:                                    |       |         |             |              |
| Enderego:                                |       |         |             | Número :     |
| Complemento:                             |       | Beirro: |             | Cep:         |
| Manifes                                  | (25)  |         |             | 116. 7       |
|                                          |       |         |             |              |
| Cht:                                     | Rg: I | 000:1   | Telefone: I | Page 1       |
| E-mail:                                  |       |         | Data de 1   | Nascimento : |
|                                          |       |         |             |              |
|                                          |       |         |             | Ok Cancele   |

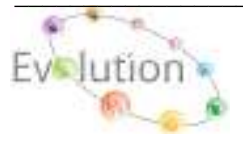

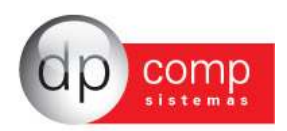

CLIENTES\MANUTENÇÃO- Iremos efetuar o cadastro dos clientes/fornecedores, e este cadastro será utilizado na emissão de Pedido e Nota Fiscal dos módulos Faturamento e Suprimentos. O cadastro é vinculado a um número seqüencial, cujos campos obrigatórios para preenchimento são: Nome Fantasia, Status (Cliente, Cliente/Fornecedor, Fornecedor) Razão Social, Município, Estado, C.N.P.J ou C.P.F e Inscrição Estadual ou Municipal. No Campo Status, o preenchimento deste campo influenciará no Modulo Financeiro, uma vez o status do Cliente/Fornecedor for alterado da forma incorreta os dados do titulo perderão a referencia.

| 🖕 Cadastro de Clientes & Fornecedores 🛛 🛛 🔀 |                                          |                                            |  |
|---------------------------------------------|------------------------------------------|--------------------------------------------|--|
| N. 🗋 🛅 🛛                                    | 🤪 🔍 🌉 🗙 🗗 💋                              |                                            |  |
| Código: 00100                               | De Fantasia: CLI/FOR DEMO                | Cliente & Fornecedor                       |  |
| Situação: 001                               | CLIENTE NORMAL                           | Data de Rescisão:                          |  |
| Rar                                         | mo de Atividade:                         | Unidade de Negócios:                       |  |
| Cadastro Fa                                 | turamento   Contabilidade   Prest.Servic | o Endereços Promoção Financeiro            |  |
| Razão Social:                               | CLIENTE E FORNECEDOR PARA DEMONSTRACA    | 0                                          |  |
| Endereço:                                   | R.SEN.CESAR LACERDA VERGUEIRO            | Nº: 121                                    |  |
| Complemento:                                |                                          | Bairro: VILA MADALENA                      |  |
| Município:                                  | AN SAO PAULO                             | Estado: SP CEP: 05435-060                  |  |
| Telefone:                                   | (001)1303-8115 2º Tel:                   | Fax: (001)1303-8115                        |  |
| País:                                       | BRASIL                                   | R.G.: 12.312.312-31                        |  |
| C.N.P.J.:                                   | 11.111.111/1111-80                       | C.P.F.: 111.111.111-11                     |  |
| Insc. Estadual:                             | ISENTO                                   | Insc. Municipal: ISENTO                    |  |
| ⊂.⊂.M.:                                     |                                          | Inscr.Produtor:                            |  |
| EMAIL:                                      | clifor@dpcomp.com.br                     | Pessoa: Jurídica 💌 🔲 Simples - Não optante |  |
| Contato:                                    | 0002 MA TESTE                            |                                            |  |
| Cod.Est.Mun.:                               | #*h                                      | CMC: Orgão Público Federal 🗌               |  |
| Cond. Pgto:                                 | Crédito do PIS/CO                        | FINS 🔲 Município Zona Franca 🛛 - Outros 💽  |  |
| PIS                                         | 381<br>COFINS CSLL                       |                                            |  |
|                                             |                                          | <u>Ok</u> <u>Cancelar</u>                  |  |

Obs.: Caso o Código solicitado, venha sofrer alteração de Status, (Ex.: De Cliente para Fornecedor ou vice-versa), poderá influencia nos títulos do Financeiro, caso venha a utilizar o mesmo código para emissão de NF de Entrada e Saída utilizar o status deverá estar como Cliente e Fornecedor.

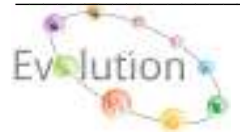

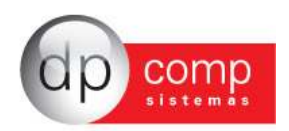

**CFOP** – Cadastro de CFOP poderá ser utilizado na inclusão de um Pedido ou de uma Nota Fiscal, nos Módulos Faturamento e Suprimentos. Existe neste cadastro um campo chamado "Div. Contabilização", cuja finalidade para o usuário é diferenciar os CFOP'S e possibilitar o uso de contas diferentes para valores a vista ou a prazo. Os controles internos dessas Div. Da Contabilidade vão de 01 até 40 para a vista, e de 41 até 81 a prazo e de 81 a 99 outros.

Obs.: Na aba Informações Gerais, ao selecionando as opções Movimentar Estoque e / ou Exportar para o Financeiro e nos módulos de origem Faturamento e Suprimentos, após realizar a impressão da NF o sistema ira automaticamente exportar dos dados para os módulos selecionados no CFOP.

| 🖕 CFOP Y. 4.14a 1000 - EMPRESA MODELO PA           | RA INTEGRACAO                   |         |                     |           |
|----------------------------------------------------|---------------------------------|---------|---------------------|-----------|
| 長 @風 闘★ Ⅲ                                          |                                 |         |                     |           |
| - Natareza de Operação                             |                                 |         |                     |           |
| Código: 1101 Div. Contabilização: 01               |                                 |         |                     |           |
| Description (POP): COMPRIA PARIA INDUSTRIALIZAÇÃO  |                                 |         | Grups:              |           |
| Compl. Histórica: COMPRA CONFORME NF               |                                 |         | CVF:                | 46        |
| Compl. LCMS: COMPRAS                               |                                 |         | Histórica:          | 24        |
| Compl. 191: PI S/ COMPRAS                          |                                 |         | % de 19.P1:         | D, DODDDD |
| - Okservações                                      |                                 |         | de Contrib. Social: | D, DECECE |
| A                                                  |                                 |         |                     |           |
| A VESTA                                            |                                 | <u></u> |                     |           |
|                                                    |                                 |         |                     |           |
| Tinformações Gerais Contabileação 🔛 Outros         | Impostos                        |         |                     |           |
| 😧 🗖 Monter base para Pis 🛛 🕀 🗖 Calo                | ular diferencial de Alíquotae 7 |         |                     |           |
| 😟 🗖 Monter base para Cofina 💦 📃 Majo               | nar % do Simples Pedenal?       |         |                     |           |
| 🔁 🗖 Montar base para Paturanento 👘 🗖 Efet          | as Contabilização do Estoque.   |         |                     |           |
| 🔁 🗭 Porter base para returnemento do LONS          | rola Patrava de Nercadorias     |         |                     |           |
| 🔁 🔽 Movimentar Estoque                             | ção Tributária Diferenciada     |         |                     |           |
| 🕀 🗖 Attvar Valores de Apuração 💿 Estormaçãos Separ | Stepler                         |         |                     |           |
| Areas: Nerhan                                      |                                 |         |                     | -         |
| Tradito do PIS Lei 10.467 (MP 66) Seção: Menhum    |                                 |         |                     | •         |
| 🕀 🗆 Gredito do COPENS 🛛 Tabela: Menhum             |                                 |         |                     | •         |
|                                                    |                                 |         | QK .                | Cancelar  |
| 21/05/2010 13:10 De                                | scrição do CEOP                 |         | Concetado (P)       | 127.0.0.1 |

**TRANSPORTADORA-** O sistema permite cadastrar os dados referentes à transportadora que presta serviço a empresa e também permite informar o tipo de transporte.

| ≗ Transportadora           | IS                      |                    |             | <b>×</b>            |
|----------------------------|-------------------------|--------------------|-------------|---------------------|
| ₽,  <b>@Q</b>   <b>H</b> > | <                       |                    |             |                     |
| Código: 0002               |                         |                    |             |                     |
| Razão Social :             | MODULAR TRANSPORTE LTDA |                    |             |                     |
| Endereço:                  | AV SANTOS FERREIRA      |                    |             | Número : 3500       |
| Complemento:               |                         | Bairro: VILA IDEAL |             | Cep: 92030-000      |
| Cód. Município:            | 430460-6 🏘 CANOAS       |                    |             | UF: RS 🔻            |
| DDD:                       | Tel: 20                 | Tel: Fax:          | Inscr. CNP. | 88009030000100      |
| Inscr. Estadual :          | 0240167082              | E-mail:            |             |                     |
| Contato :                  |                         |                    |             |                     |
| Rodoviário                 | C Ferroviário           | C Maritimo         | C Fluvial   | C Aéreo             |
|                            |                         |                    |             | Ok <u>C</u> ancelar |

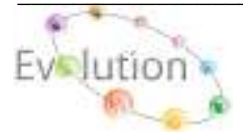

Manual DpStock - Atualizado em 07/05/2012

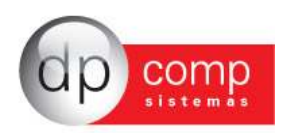

**CONTATOS-** Nesta tela é possível preencher o campo de contatos a fim de facilitar a consulta e esse contato pode ser indicado no cadastro de clientes e fornecedores.

| 🤮 Contatos       |              |         |           | <b>—X</b>                   |
|------------------|--------------|---------|-----------|-----------------------------|
| 🎙 🖗 🔍 🖾 🗙        |              |         |           |                             |
| Código: 0000     |              |         |           |                             |
| Nome:            |              |         | Depto     |                             |
| Endereço:        |              |         |           | Nº.:                        |
| Complemento:     |              | Bairro: |           | Cep:                        |
| Cód. Município:  | <i>i</i> #4i |         |           | UF:                         |
| CPF:             | RG:          | DDD:    | Telefone: | Fax :                       |
| e-mail:          |              |         | Data de N | ascimento : 📃 🗐             |
| Cód.do Cli/Forn: | <i>7</i> 4   |         |           |                             |
|                  |              |         |           | <u>Q</u> k <u>C</u> ancelar |

**ÍNDICES** – Dividido em Moedas. Deve ser feito o cadastro com os respectivos nomes, descrições e evolução. São indicados os novos indexadores, na medida em que os mesmos vão sendo instituídos.

| Cadastro de Símbolos                                  | Cadastro de evolução dos índices                                                        |
|-------------------------------------------------------|-----------------------------------------------------------------------------------------|
| Símbolo: R\$<br>Descrição: R\$<br>Qk <u>C</u> ancelar | Índice: R\$ ∰<br>Data: 31/12/2012 ✓<br>Valor: 0,000000000<br><u>Ok</u> <u>C</u> ancelar |

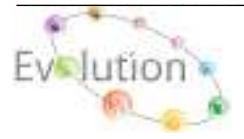

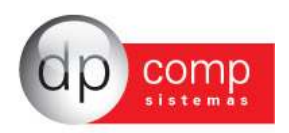

**CENTRO DE CUSTOS-** Devemos efetuar o cadastro de todos os centros de custo da empresa, começando pelo DEPTO. Será informado um número aleatório e preenchida a tela do DEPTO. Em seguida necessário cadastrar SETOR e na sequência, SEÇÃO.

#### Exemplo: DPTO 1 SETOR 0 SEÇÃO 0 DPTO 1 SETOR 1 SEÇÃO 0 DPTO 1 SETOR 1 SEÇÃO 1

| Centro de l   | Curto<br>XC X                    |                        |                | and a  |
|---------------|----------------------------------|------------------------|----------------|--------|
| Deptor        | Seton                            | Seção                  |                |        |
| Godes du Ce   | eritro de Casta                  |                        |                |        |
| Descrição:    |                                  |                        | 100            |        |
| Endereçoi     | [                                |                        | Númeroi        |        |
| Compl:        | E                                |                        | Serro:         | _      |
| Municipies    | M                                | 12                     | Uf: Capt       |        |
| Talefore:     |                                  | Cel:                   | Create + + / - |        |
| Engr. Resp.:  | 14                               |                        | % de Terc.:    | 0,00   |
| Func. Resp. 1 | M                                |                        |                |        |
| Wrst. Piscasc | M                                |                        |                |        |
| Calercláric:  | M                                |                        |                |        |
| Cód. Rec.I    | 1                                |                        |                |        |
| Cid. Pagto.:  |                                  |                        |                |        |
|               | Status do Centro de<br>© Ativo C | Oustos<br>2 Desativado |                |        |
|               |                                  |                        | 11/06          | -Onite |

VALORES AVULSOS- São utilizados para inclusão de campos não usuais na digitação de notas de entradas/saídas, tais como substituição tributária, frete, diferencial, etc. Alguns valores já vêm cadastrados na instalação, mas as inserções podem ser feitas a qualquer momento. Depois de cadastrados, estes valores avulsos devem ser incluídos no CVF de lançamento, para efetuar a emissão das notas fiscais.

| 🗟 Cadastro de Valores Avulsos 🛛 🕰                                         |
|---------------------------------------------------------------------------|
| ₽,   🍲 🔍   🎟 🗙   🕾                                                        |
| Código: 01                                                                |
| Descrição Sintética: Pvv                                                  |
| Descrição Analítica: Preco De Venda ao Varejo                             |
| 💿 Não Totaliza 🔿 Totaliza Dentro e Fora do Estado 🛛 🔿 Totaliza por Estado |
| Identificação do Valor Avulso                                             |
| Outros                                                                    |
| Tipo de Operação                                                          |
| 0-Sem Operação                                                            |

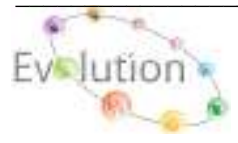

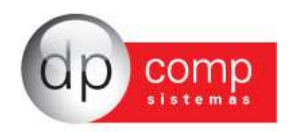

**CLASSIFICAÇÃO DE PRODUTOS-** Cadastro da Nomenclatura Brasileira de Mercadorias. Deve ser cadastrado o código do Produto, conforme a TEC, e sua respectiva descrição. Ele será utilizado para a emissão de Nota Fiscal e em todas as Declarações fiscais.

| 🗟 Cadastro de Classificação de Produtos | ×    |
|-----------------------------------------|------|
|                                         |      |
| Código : Descrição: Tipo de C.F. :      |      |
| <u>O</u> k <u>C</u> anc                 | elar |

TIPOS DE PRODUÇÃO- Serão cadastrados o tipo de produção (Manufaturada, Própria, etc).

| 🤮 Cadastro de Tipos de Produção | <b></b>                    |
|---------------------------------|----------------------------|
| ₿ ŵ <u>₿ </u> Щ ×               |                            |
| Código : 001                    |                            |
| Descrição: MANUFATURADO         |                            |
|                                 | <u>Ok</u> <u>C</u> ancelar |

**EMBALAGENS-** Permite que sejam indicadas as embalagens que deverão ser indicadas posteriormente no cadastro de produtos, inclusive preencher sua descrição e peso líquido. **Obs.: Está rotina é utilizada exclusivamente no Modulo do Faturamento.** 

| 🤮 Cadastro de l                | Embalagens               |          |            | <b>X</b>         |
|--------------------------------|--------------------------|----------|------------|------------------|
| <b>1</b> , <b>6</b> , <b>8</b> | $\times$                 |          |            |                  |
| Código :<br>Descrição:         | 0001<br>CAIXA DE PAPELAO |          |            |                  |
| Peso Líquido:                  |                          | 0,000000 |            |                  |
|                                |                          |          | <u>O</u> k | <u>C</u> ancelar |

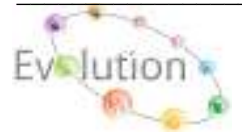

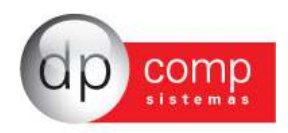

UNIDADE DE MEDIDA- Nesta tela iremos realizar o cadastro das medidas que serão utilizados para o cadastro dos produtos. Sempre codificando com a devida sigla. Por exemplo, para Kilo, utilizamos KG.

| Cadastro de Unidades de Medidas 🛛 💽 |                             |  |  |  |
|-------------------------------------|-----------------------------|--|--|--|
| Código: Ko<br>Descrição: 🔍          | .0                          |  |  |  |
|                                     | <u>O</u> k <u>C</u> ancelar |  |  |  |

**CONDIÇÕES DE PAGAMENTO-** Permite inserir a divisão dos dias de pagamento. Portanto, é muito importante que seja preenchida de forma correta. Para indicar os dias necessários pressionar INSERT no campo dias.

Obs.: Está rotina é utilizada para integrar as Notas Fiscais dos Módulos Faturamento e Suprimentos, para o Modulo Financeiro.

| 🧟 Cadastro de Condições de Pagamento    |                                      |
|-----------------------------------------|--------------------------------------|
| 🎙 🥪 🔍 📖 🗙                               |                                      |
| Código : 002                            |                                      |
| 🔲 Contra Apresentação / Antecipação 🛛 🗍 | Cadastro com Parcelas por Percentual |
| Descrição:                              |                                      |
| 30 / 60 DIAS                            |                                      |
| Dias:                                   |                                      |
| Dias                                    |                                      |
| 0030                                    |                                      |
| 0060                                    |                                      |
|                                         |                                      |
| Indicador do Tipo de titulo de crédito: |                                      |
| 00 - Duplicatas                         | <u> </u>                             |
|                                         | Qk <u>C</u> ancelar                  |

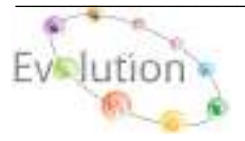

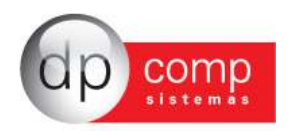

**EXPLOSÃO DE MATERIAIS**- Essa rotina permite definir a quantidade de Matéria-prima será utilizada na fabricação de um Produto.

Ao realizarmos a inclusão manual do Produto na rotina LANÇAMENTOS / PRODUTO ACABADO / ENTRADA, o sistema automaticamente ira baixa as quantidades informadas na tela de Explosão de Materiais, através da rotina LANÇAMENTOS / MATÉRIA-PRIMA / SAIDA, com o nome da planilha EXPLOSAOPRO.

| 🚉 Explosão<br>🖳 📰 🗙 🕷                                                                                                    | o de Materiais |                                       |            | ×           |  |  |  |
|----------------------------------------------------------------------------------------------------|----------------|---------------------------------------|------------|-------------|--|--|--|
| Consult<br>Grupo :<br>Produto :                                                                                                    | ar<br>0004 M   | GRUPO DE PRODUTO PARA JUST TIME       |            |             |  |  |  |
| Grupo                                                                                                    | Código         | Descrição                             | Quantidade | Preço Custo |  |  |  |
| 0005                                                                                                    | 000000001      | MATERI PRIMA 1 PARA TESTE DE JUSTTIME | 1,00       | 5,00        |  |  |  |
| 0005                                                                                                    | 000000002      | MATERIA PRIMA 2 PARA TEST JUST TIME   | 2,00       | 0,00        |  |  |  |
| Grupo :     Image: Constraint of the second second se |                |                                       |            |             |  |  |  |

**FORMAS DE PAGAMENTO-** Essa rotina permite indicar se o pagamento Dinheiro, Cheque, Cartão, entre outros.

| 🧟 Cadastro de Formas de Pagamento 🛛 🗾 🔁 |                             |  |  |  |  |  |
|-----------------------------------------|-----------------------------|--|--|--|--|--|
| ₽, ���. ■ ×                             |                             |  |  |  |  |  |
| Código : 002                            |                             |  |  |  |  |  |
| Descrição: Chicode                      |                             |  |  |  |  |  |
|                                         | <u>Q</u> k <u>C</u> ancelar |  |  |  |  |  |

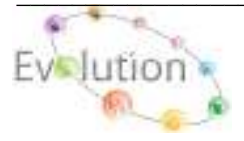

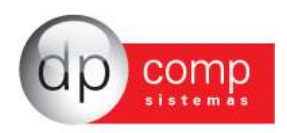

TABELAS\SITUAÇÃO - Indicar se o Cliente / Fornecedor é Normal, Cancelado ou possui alguma outra situação.

| 🤮 Cadastro de Situações do Cliente        | <b>—</b>                    |  |  |  |  |  |
|-------------------------------------------|-----------------------------|--|--|--|--|--|
| №, 🎯 🔍 🥅 🗙                                |                             |  |  |  |  |  |
| Código : 001<br>Descrição: CLIENTE NORMAL | <u>Q</u> k <u>C</u> ancelar |  |  |  |  |  |

OBSERVAÇÃO- Cadastro de observação a ser utilizado na Emissão da Nota Fiscal.

| 🏯 Cadastro de Observações     | ×      |
|-------------------------------|--------|
| ₽, @ 🖳 🎟 🗙                    |        |
| Código: 001                   |        |
| Descrição<br>OBSERVAÇAO TESTE |        |
|                               |        |
| <u>O</u> k <u>C</u> a         | ncelar |

CONTROLE DE PÁGINAS- Controla a numeração de páginas do Livro de Inventário.

| 🤮 Controle de Páginas |                       | <b>—</b>                   |
|-----------------------|-----------------------|----------------------------|
| N. 🗅 🛅 🗙              |                       |                            |
| ☐-  Inventário        | Mês / Ano             | Página Final               |
|                       | Numero d<br>Página Ir | de Ordem : 1<br>nicial : 2 |

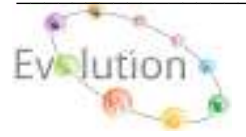

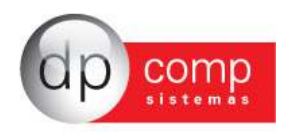

**PARÂMETROS-** Permite que algumas configurações possam ser feitas, tais como número de casas decimais, trabalha com grupo de produtos, numeração automática de pedidos, etc. Além disso, podemos determinar as impressões de relatórios gerenciais. Aconselha-se, nessa tela o acompanhamento do Suporte técnico para melhor parametrização de acordo com a necessidade da Empresa.

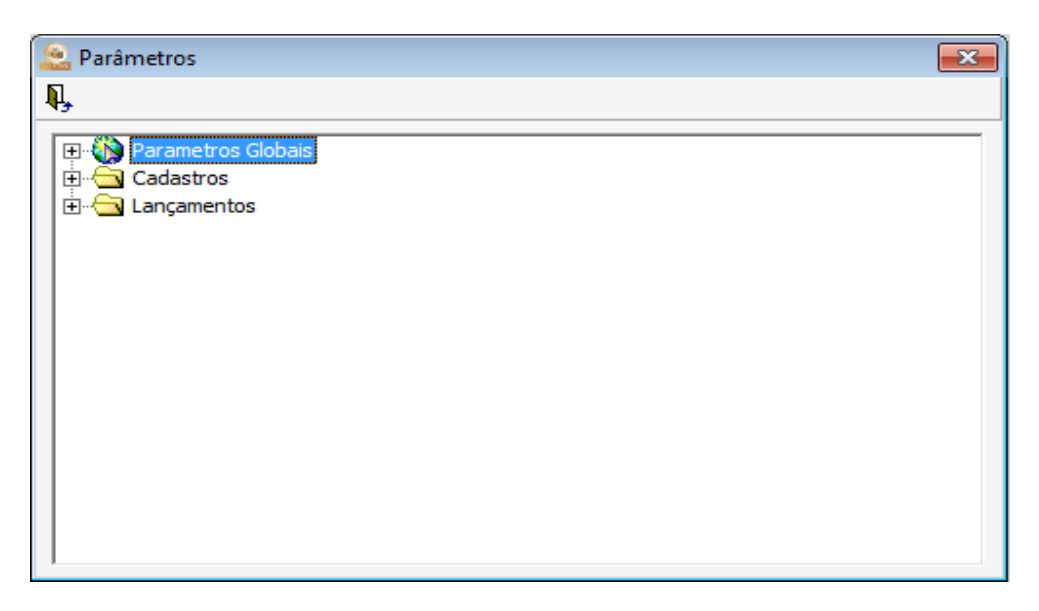

**IMPRESSORAS** – Definir a impressora que será utilizada no sistema SQLStock para impressão dos relatórios, notas e Guias. Após indicar a impressora, voltar configuração para Originais nos Relatórios.

| 😫 Configuração de Relatórios           |                        | ? <mark>-</mark> ×          |
|----------------------------------------|------------------------|-----------------------------|
| <b>Q</b> ,                             |                        |                             |
| Usar Configurações Originais nos Rel   | atórios                |                             |
| O Usar Configurações Definidas pelo Us | uário :                |                             |
| Impressora : SHARP AL-2040CS           | -                      | Margem Superior : 1,00      |
| Driver : winspool                      |                        | Margem Esquerda : 0,20      |
| Porta : Ne00:                          |                        | Margem Direita : 0,20       |
| Papel: 09 - A4 210 x 297 mm            | Y                      | Margem Inferiror : 0,50     |
| Todas Páginas                          | Cópias : 1             | © Retrato                   |
| C Páginas de 🚺 Até : 🦳                 | 🗹 Agrupar              | C Paisagem                  |
| Cabeçalho Relatór A Fonte :            |                        | 👻 📕 Fonte Default           |
| Cabeçalho Página 🔻                     | Tamanho : 0            | 🚽 🔽 Tamanho Default         |
|                                        | Itálico : 0-Default    | Riscado: 0-Default          |
|                                        | Sublinhado : 0-Default | ▼ Negrito : 0-Default ▼     |
|                                        |                        | <u>O</u> K <u>C</u> ancelar |

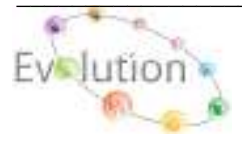

Manual DpStock - Atualizado em 07/05/2012

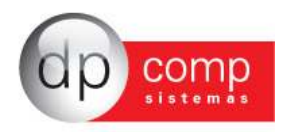

|             |             |       |         | Calculadora 🛛 🛛 🛛 |                               |  |  |  |  |
|-------------|-------------|-------|---------|-------------------|-------------------------------|--|--|--|--|
| 110         |             |       |         |                   |                               |  |  |  |  |
|             |             |       |         |                   |                               |  |  |  |  |
|             |             |       |         |                   |                               |  |  |  |  |
|             |             |       |         |                   |                               |  |  |  |  |
|             |             |       | 0       | 00                |                               |  |  |  |  |
|             |             |       | 0,      | 00                | 00                            |  |  |  |  |
|             |             |       |         |                   |                               |  |  |  |  |
| Trans       | nortar      |       |         |                   |                               |  |  |  |  |
| i           | sportar     | 0,00  | C 0,000 | <u>نا</u> 💿 🛛     | vre O                         |  |  |  |  |
| 7           | 8           | 9,00  | 0,000   | © ⊙ ⊔<br>МС       |                               |  |  |  |  |
| 7           | 8           | 9     | C 0,000 | MC                | Vre C<br>A <u>C</u><br>CE     |  |  |  |  |
| 7<br>4<br>1 | 8<br>5<br>2 | 9 6 3 |         | MC<br>MR<br>M-    | AC           CE           +/- |  |  |  |  |

CALCULADORA – Acesso ao atalho de calculadora da Dpcomp.

**OPÇÕES** – Opção de confirmar ou não alguns procedimentos dentro do sistema antes de executálos, tais como impressão, gravação, exclusão e auditoria do sistema. Esta última irá armazenar todas as tarefas executadas dentro do banco de dados por parte dos usuários, sendo possível consulta posterior.

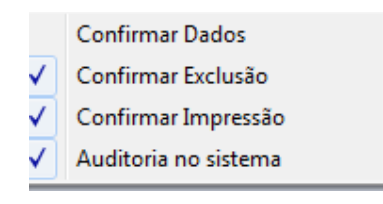

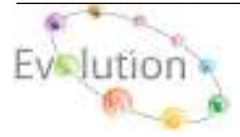

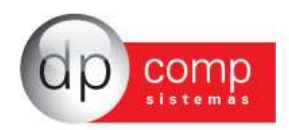

### 🗊 LANÇAMENTOS 🗊

A tela de Lançamentos se divide em dois segmentos Produto Acabado e Matéria-Prima. Segue abaixo a rotina de Produto Acabado, não reproduziremos Matéria-Prima, pois se trata da mesma rotina.

**ENTRADAS** - Os produtos que estão entrando para o estoque, serão lançados nessa rotina. Devemos o Nome da Planilha, Grupo, Produto, Dia, Quantidade, Histórico. Lembrando que o sistema automaticamente integra a movimentação do Produto e / ou Matéria-prima decorrente dos Lançamentos gerados na emissão da Nota Fiscal do Modulo Suprimento.

Obs.: Para a inclusão do Saldo Inicial ou ajuste no Estoque, se faz necessário acessar o caminho LANÇAMENTOS / PRODUTO ACABADO e /ou MATÉRIA-PRIMA / ENTRADAS, inserir o nome da planilha ENTER e incluir toda a movimentação na qual será armazenada por competência.

Ao realizar a integração do Modulo Suprimentos automaticamente o sistema ira gerar na competência setada uma planilha com o nome "SUP MM/AAAA".

| 🤮 Lançamentos de Entrada no Estoque de Produto Acabado 🛛 🛛 💽 |                 |               |                     |                  |             |                        |        |
|--------------------------------------------------------------|-----------------|---------------|---------------------|------------------|-------------|------------------------|--------|
| Ŋ, D IB ×                                                    |                 |               |                     |                  |             |                        |        |
| Planilha: TESTE                                              |                 |               |                     |                  |             |                        |        |
| Grupo                                                        | Produto         | Dia Histórico | Co                  | omplemento       |             | Quantidade             | Do     |
| 0001                                                         | 000000001       | 18 001        | TESTE DE EN         | IRADA DE PRODUTO | S           | 10,00                  | 000    |
|                                                              |                 |               |                     |                  |             |                        |        |
|                                                              |                 |               |                     |                  |             |                        |        |
|                                                              |                 |               |                     |                  |             |                        |        |
|                                                              |                 |               |                     |                  |             |                        |        |
| •                                                            |                 |               |                     |                  |             |                        | ►      |
| Edição                                                       |                 |               |                     |                  |             |                        |        |
| Produto:                                                     | 0001 🙀 000      | 0000001       | PRODUTO 1 PARA      | INTEGRAÇÃO       |             |                        |        |
| Dia :                                                        | 18 Quantidad    | de: 1         | 0,00                |                  | Valor Total | :                      | 500,00 |
| Histórico:                                                   | 001 前有          | ENTRADA       | Lo                  | te:              | CFOP        | :                      | 44     |
| Complemento:                                                 | TESTE DE ENTRAI | DA DE PRODUTO | DS                  |                  | C.Custo:    | <i>i</i> 44            |        |
| Espécie:                                                     | NF Sér          | rie: 1        | Nota Fiscal:        | 584              | Documento:  | 00000000               |        |
| Fornec/Cliente:                                              | 001000 🏨        | EMPRESA MODI  | ELO PARA INTEGRACAO |                  | (           | <u>Ok</u> <u>C</u> and | telar  |

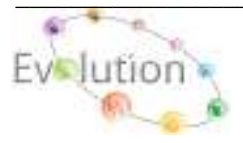

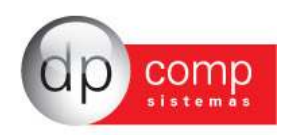

SAÍDAS- Nessa rotina realizamos a movimentação de Saída de produtos, normalmente por venda de mercadorias. Devemos o Nome da Planilha, Grupo, Produto, Dia, Quantidade, Histórico. Lembrando que o sistema automaticamente integra a movimentação do Produto e / ou Matéria-prima decorrente dos Lançamentos gerados na emissão da Nota Fiscal do Modulo Faturamento.

Obs.: Para a inclusão do Saldo Inicial ou ajuste no Estoque, se faz necessário acessar o caminho LANÇAMENTOS / PRODUTO ACABADO e /ou MATÉRIA-PRIMA / SAIDA, inserir o nome da planilha ENTER e incluir toda a movimentação na qual será armazenada por competência.

Ao realizar a integração do Modulo Faturamento automaticamente o sistema ira gerar na competência setada uma planilha com o nome "FAT MM/AAAA".

| 👱 Lançamentos de Saída no Estoque de Produto Acabado 🛛 🛛 💌 |               |               |                      |                             |  |  |  |  |
|------------------------------------------------------------|---------------|---------------|----------------------|-----------------------------|--|--|--|--|
| N, D 🗈 🗡                                                   |               |               |                      |                             |  |  |  |  |
| Planilha: SAIDAS                                           |               |               |                      |                             |  |  |  |  |
| Grupo                                                      | Produto       | Dia Histórico | Complemento          | Quantidade Do               |  |  |  |  |
| 0001                                                       | 000000003     | 18 500        |                      | 25,00 000                   |  |  |  |  |
|                                                            |               |               |                      |                             |  |  |  |  |
|                                                            |               |               |                      |                             |  |  |  |  |
|                                                            |               |               |                      |                             |  |  |  |  |
|                                                            |               |               |                      |                             |  |  |  |  |
| •                                                          |               |               |                      | Þ                           |  |  |  |  |
|                                                            |               |               |                      |                             |  |  |  |  |
| Produto                                                    | 0001 (10) 000 | 0000003       | PRODUTO 3 PARA TESTE |                             |  |  |  |  |
| Dia :                                                      | 18            |               | Quantidade: 25,00    | Valor Total: 375,00         |  |  |  |  |
| Histórico:                                                 | 500           | SAIDAS        | Lote:                | CFOP: 29                    |  |  |  |  |
| Complemento:                                               |               |               |                      | C.Custo:                    |  |  |  |  |
| Espécie:                                                   | Sé            | irie:         | Nota Fiscal:         | Documento: 000000000        |  |  |  |  |
| Fornec/Cliente:                                            | 000012        | CLIENTE PARA  | TESTES               | <u>O</u> k <u>C</u> ancelar |  |  |  |  |

As telas de Emissão de Pedidos e Notas Fiscais, tanto do Produto Acabado quanto da Matéria-prima, devidamente parametrizadas, serão responsáveis por toda a movimentação para os Módulos Financeiro e Escrita Fiscal, porem adquirindo os Módulos Faturamento, Suprimentos e Financeiro, esta movimentação passara a ser feita pelos Módulos de origem.

| Page & hours                                                    | Alamaki<br>X     |                              |                                                                         | has been added and a second                                                                                                    | 1.10   |
|-----------------------------------------------------------------|------------------|------------------------------|-------------------------------------------------------------------------|----------------------------------------------------------------------------------------------------|--------|
| Name of States                                                  |                  | el .                         |                                                                         | Transfer States ( Street As Safes )                                                                                                    |        |
| Name and a                                                      | <b>A</b>         |                              | cars. [<br>Interview ]                                                  | Pennikar AL<br>Plat. Ipr                                                                                                    | _      |
| Parquitatro<br>Antropotion<br>Data Antropotion<br>Data Section  | H<br>H<br>H<br>H | mon                          | Del Pedar (MELXXI )<br>Del Bringe<br>Page (Langue X)<br>Page (Langue X) | 2 Year, Solor, Pro-<br>etter, Spec. Pro-<br>Despeter Pro-<br>Carel di Spec. Pro-<br>Despeter 2 Despeter Pro-<br>Despeter 2 Despeter Pro-<br>Despeter 2 Despeter Pro-                                                                                                    |        |
| Danveglar<br>Ionen<br>Danveglar<br>Ionen eglar<br>Ionen en fram | H Corre          | and the later - rate bounded | T Respire Server Server                                                 | Complements         Biology         Biology | u inda |

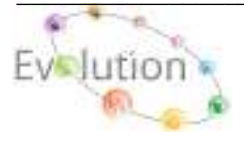

Manual DpStock - Atualizado em 07/05/2012

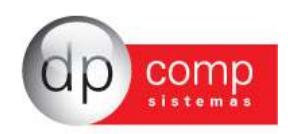

**TRANSFERÊNCIA-** Nesta tela é possível realizar a transferência do Produto e/ou Matéria-prima de Entrada para Saída ou vice-versa, preenchendo conforme exemplo abaixo.

| 🚉 Transferência | de Estoque de Produto                      |                      |
|-----------------|--------------------------------------------|----------------------|
| ij.             |                                            |                      |
| Dedos Gereis    |                                            |                      |
| Planifus        | TESTE                                      |                      |
| Produto:        | 0001 🙀 000000002 🎮 PRODUTO 2PAPAINTEGRAÇÃO |                      |
| Die:            | 12 Quanticlade: 10,00 Valor Total: 700,00  |                      |
| Explicite       | Série: Nota Piecal: 000000000              | Documento: 000000000 |
| Entrada         |                                            |                      |
| Histórico:      | 001 M ENTRADA                              | CPOP:                |
| Complemento:    | branzferencia de                           | C.Custo: 000 🐴       |
| Pornec/Cliente: | 000000                                     |                      |
| Saida           |                                            |                      |
| Hatórica:       | SOD A SAEDAS                               | CPOP:                |
| Complemento:    | banaferencia para                          | C.Custo: 🐴           |
| Fornec/Cliente: | Ph                                         |                      |
|                 |                                            | Qk Gancal            |

**REAJUSTE DE VALORES-** Ao inserirmos o Percentual ou Valor de reajuste ou redução por Grupo e código de Produto, o sistema automaticamente muda o Valor do Cadastro de Produtos, sem que haja necessidade de entrar um a um, ou calcular o reajuste.

| 🤮 Reajuste de Valores de Produtos     | <b>X</b>                    |
|---------------------------------------|-----------------------------|
| <b>科</b> 學                            |                             |
| Grupo: 0001 🏘 Código: 000000003 🏘 Até | : pooooooo 🚲                |
| _ Identificação                       |                             |
| De: Até:                              |                             |
| Reajustes                             |                             |
| Valor de Venda: 5,00 %                | 0,00 \$                     |
| Preço de Custo: %                     | \$                          |
| Valor Mínimo para Venda: %            | \$                          |
| Preço para Compra: %                  | \$                          |
| Redução de Valores                    | <u>O</u> k <u>C</u> ancelar |

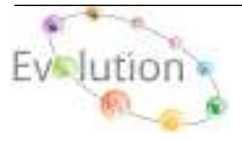

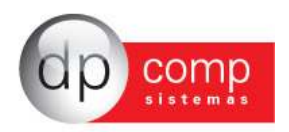

#### 🗐 RELATÓRIOS 🗐

A rotina de relatórios permite a conferência de todos os lançamentos realizados no sistema, referente à entrada e saída de produtos e matérias-primas. Apresentaremos os principais relatórios, porém é aconselhável que trabalhem com aquele que melhor atenda as necessidades da empresa.

**SALDOS-** Neste relatório podemos visualizar todos os lançamentos com seu respectivo saldo do produto dentro de um determinado, grupo, produto e período, conforme exemplo abaixo.

**Obs.:** Os campos "Não demonstrar Estoque Controlado" e "Não demonstrar Uso e Consumo", poderão ser parametrizados individualmente produto a produto no seguinte caminho: ARQUIVOS / CADASTRO / PRODUTOS, na aba COMPLEMENTO.

| 🤮 Relatório de Saldo de Produtos Acabados                                                           |     |  |  |  |  |  |  |  |
|----------------------------------------------------------------------------------------------------|-----|--|--|--|--|--|--|--|
| N, 🎯 🔍                                                                                              |     |  |  |  |  |  |  |  |
| - Filtro Produtos                                                                                   |     |  |  |  |  |  |  |  |
| Produto: 0001 # 000000003 # Até: 0001 # 000000003 #                                                 |     |  |  |  |  |  |  |  |
| - Filtro por Data de Lançamento: - Ordem:                                                           |     |  |  |  |  |  |  |  |
| De: 01/09/2011 - Até: 30/09/2011 - 01-Grupo+Código                                                  |     |  |  |  |  |  |  |  |
| - Empresa:                                                                                          |     |  |  |  |  |  |  |  |
| Setada     O Matriz/Filiais     Várias     Somente abaixo do estoque     O Somente acima do estoque |     |  |  |  |  |  |  |  |
| ☐ Não demonstra Estoque Controlado<br>☐ Não demonstra Uso e Consumo                                 |     |  |  |  |  |  |  |  |
| 1000 - EMPRESA MODELO P                                                                             | ARA |  |  |  |  |  |  |  |
|                                                                                                    |     |  |  |  |  |  |  |  |
| J                                                                                                   |     |  |  |  |  |  |  |  |
| 🔲 Totalizar Grupo 🗍 Produtos com Saldo Zero 🗍 Calcula s/ último Preço de compra                     |     |  |  |  |  |  |  |  |
|                                                                                                    |     |  |  |  |  |  |  |  |
|                                                                                                    |     |  |  |  |  |  |  |  |

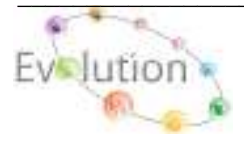

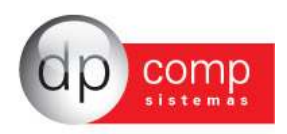

**MOVIMENTAÇÃO-** O relatório de movimentação além de trazer os Lançamentos dentro de um determinado período, Cliente / Fornecedor, grupo e produto e histórico de entrada e saída entre outros filtros é possível demonstra todos os lançamentos conforme exemplo abaixo.

Obs.: Os campos "Não demonstrar Estoque Controlado" e "Não demonstrar Uso e Consumo", poderão ser parametrizados individualmente produto a produto no seguinte caminho: ARQUIVOS / CADASTRO / PRODUTOS, na aba COMPLEMENTO.

| 🤮 Movimentação do Produto Acabado                      | <b>—</b>               |  |  |  |  |  |  |  |
|--------------------------------------------------------|------------------------|--|--|--|--|--|--|--|
| N. 🥩 🔍                                                 |                        |  |  |  |  |  |  |  |
| - Período:                                             | - Cliente/Fornecedor:  |  |  |  |  |  |  |  |
| 01/09/2011 - Até 30/09/2011 -                          | Até MA                 |  |  |  |  |  |  |  |
| - Grupo/Produto:                                       |                        |  |  |  |  |  |  |  |
| Produto 0001 🏘 000000003 🏘                             | Até 0001 🏘 000000003 🏘 |  |  |  |  |  |  |  |
| - Histórico:                                           | - CFOP:                |  |  |  |  |  |  |  |
| Até Até                                                | Até Até                |  |  |  |  |  |  |  |
| - Lotes:                                               |                        |  |  |  |  |  |  |  |
| Até Até                                                |                        |  |  |  |  |  |  |  |
| - Centro de Custo:                                     |                        |  |  |  |  |  |  |  |
| Até Até                                                |                        |  |  |  |  |  |  |  |
| 🦳 Não demonstra Estoque Controlado                     |                        |  |  |  |  |  |  |  |
| 🕅 Não demonstra Uso e Consumo                          |                        |  |  |  |  |  |  |  |
| Ordem de Emissão 01-Histórico + Data de Movimentação 💌 |                        |  |  |  |  |  |  |  |
| Empresa Setada                                         |                        |  |  |  |  |  |  |  |
| C Matriz/Filiais                                       |                        |  |  |  |  |  |  |  |
| C Várias Empresas                                      |                        |  |  |  |  |  |  |  |

**EXPLOSÃO DE MATERIAL**- Neste relatório é possível visualizar todos os Produtos, Quantidade e Valor unitário de todos os produtos que compõem a Explosão de Material.

| 🤮 Relatório de Explosão de Matéria Prima |                  |  |  |  |  |  |
|------------------------------------------|------------------|--|--|--|--|--|
| N. 🥩 🔍                                   |                  |  |  |  |  |  |
| Período<br>Período: 01/09/2011 💌         | Até 30/09/2011 - |  |  |  |  |  |

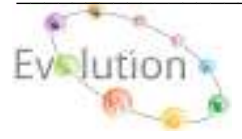

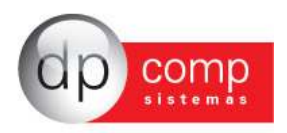

### **INVENTÁRIO**

A rotina de Inventário consiste em apurar o saldo de estoque no final do exercício, e realizar a escrituração destes dados, contemplando a orientação da legislação vigente, no que diz respeito à entrega do Livro de Inventário.

TERMOS - Para emissão dos termos de abertura e encerramento do Livro de Inventário

| 🤮 Termo de Abertura e Encerramento de Inventário | × |
|--------------------------------------------------|---|
| N, 🎯 🔍                                           |   |
| Nº: 0001 Livro Inventário                        | - |
| Termo de: Abertura                               |   |
| Numero: 1                                        |   |
| Dt. Emissão:                                     |   |
| Periodo: 1 Ate: 1                                |   |

**LIVRO** – Conforme modelo abaixo, sistema emite o Livro de registro de inventário contendo toda a movimentação de produtos e Matéria-prima por período.

**Obs.:** Os campos "Não demonstrar Estoque Controlado" e "Não demonstrar Uso e Consumo", poderão ser parametrizados individualmente produto a produto no seguinte caminho: ARQUIVOS / CADASTRO / PRODUTOS, na aba COMPLEMENTO.

| 🟯 Inventário 🔤                                                |  |  |  |  |  |  |  |
|---------------------------------------------------------------|--|--|--|--|--|--|--|
| l, 🎯 🔍                                                        |  |  |  |  |  |  |  |
|                                                               |  |  |  |  |  |  |  |
| Nº: 0001 Livro Inventário                                     |  |  |  |  |  |  |  |
| Nº do Livro : Nº da Página :                                  |  |  |  |  |  |  |  |
| Emissão : 109/2011 Período - De: 101/09/2011 Até: 130/09/2011 |  |  |  |  |  |  |  |
| - Contador                                                    |  |  |  |  |  |  |  |
| INES IVANISE SILVA DE OLIVEIRA                                |  |  |  |  |  |  |  |
| - CRC                                                         |  |  |  |  |  |  |  |
| 547821                                                        |  |  |  |  |  |  |  |
| Não demonstra Estoque Controlado 🔲 Todos Produtos             |  |  |  |  |  |  |  |
| Não demonstra Uso e Consumo                                   |  |  |  |  |  |  |  |

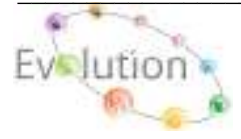

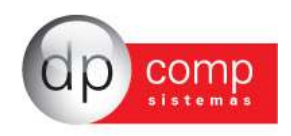

**CONTAGEM-** Nesta tela utilizando-se dos filtros **Produto Acabado ou Matéria-Prima**, Data, Grupo e Produto inicial e final, em seguida clicar em **atualizar**, ao termino do processamento, no campo **Painel de Contagem**, serão visualizados automaticamente todos os produtos com seu respectivo saldo. Para ajuste do estoque se faz necessário acessar o caminho LANÇAMENTOS / PRODUTO e / ou MATÉRIA-PRIMA / ENTRADA ou SAIDA e manualmente realizar os ajustes, ou se preferir clicando no quadrado localizado ao lado de cada valor habilita-se o preenchimento do campo CONTAGEM, ao qual poderá também ajustar o estoque.

| 🗟 Contagem - Produto Acabado 🛛 💌                                                                                                    |                |                 |                    |  |  |  |  |  |
|----------------------------------------------------------------------------------------------------|----------------|-----------------|--------------------|--|--|--|--|--|
| Image: Second system         Second system         S |                |                 |                    |  |  |  |  |  |
| Painel de Contag                                                                                                    | em             |                 |                    |  |  |  |  |  |
| Grupo Produto Descrição                                                                                                    | Estoque Físico | Contagem        | Diferença          |  |  |  |  |  |
| 0001 000000003 PRODUTO 3 PARA TESTE                                                                                                    | 100,00         | 0,00            | 100,00             |  |  |  |  |  |
|                                                                                                    |                |                 |                    |  |  |  |  |  |
|                                                                                                    |                |                 |                    |  |  |  |  |  |
|                                                                                                    |                |                 |                    |  |  |  |  |  |
|                                                                                                    |                |                 |                    |  |  |  |  |  |
|                                                                                                    |                |                 |                    |  |  |  |  |  |
|                                                                                                    |                |                 |                    |  |  |  |  |  |
|                                                                                                    |                |                 |                    |  |  |  |  |  |
|                                                                                                    |                |                 |                    |  |  |  |  |  |
|                                                                                                    |                |                 |                    |  |  |  |  |  |
|                                                                                                    |                |                 |                    |  |  |  |  |  |
|                                                                                                    |                |                 |                    |  |  |  |  |  |
| Total Ajustado                                                                                                    | 100,00         | 0,00            | 100,00             |  |  |  |  |  |
|                                                                                                    |                | 🔲 Selecionar to | dos <u>F</u> echar |  |  |  |  |  |

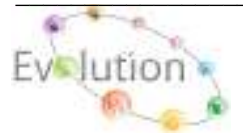

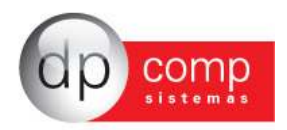

#### 🗐 GERENCIAMENTO 🗐

Controle de estoques por lote tem a finalidade de trazer todos os produtos que estão atrelados a um lote e indicado nos lançamentos.

Obs.: Para correto funcionamento desta rotina e emissão deste relatório, se faz necessário acessar a rotina ARQUIVOS / CADASTROS / LAUDOS, insira o Grupo, Código do Produto, Numero do lote, Qtde, Preço (PMC), Data de Fabricação e Data de Validade (ambos poderão ser preenchidos com a Data do Lote ou uma Data qualquer), conforme exemplo abaixo, em seguida acesse LANÇAMENTOS / PRODUTO ACABADO e / ou MATERIA-PRIMA, na tela preencher ou selecionar o nome de uma planilha(ENTER), inclua os dados correspondentes ao Produto e / ou Materia-prima, incluindo o Código do lote, lembrando que este relatório será gerenciado apenas pelo Modulo do Estoque.

No modulo do faturamento há possibilidade da inclusão do registro lote nas telas de Pedido e Nota Fiscal, para que o mesmo venha a ser exportado para o modulo Estoque e controlado pelo Estoque.

| N. 🚳 🔍 🛤 |                                                                 |          |             |      |           |                  |              |              |       |          |        |       |
|----------|-----------------------------------------------------------------|----------|-------------|------|-----------|------------------|--------------|--------------|-------|----------|--------|-------|
|          |                                                                 |          |             |      |           |                  |              |              |       |          |        |       |
|          | Lote                                                            | : LOTE   | E NOVO - #M | 1ES# | # Data de | Validade: 30/    | 09/2011      |              |       |          |        |       |
|          |                                                                 | Grupo    | Produto     |      | Descrição |                  |              |              |       | Entradas | Saidas | Saldo |
|          | \$                                                              | 0001     | 00000000    | 03   | PRODUTO   | 3 PARA TEST      | ΓE           |              |       | 25,00    | 25,00  | 0,00  |
|          |                                                                 |          |             |      |           |                  |              |              | Total | 25,00    | 25,00  | 0,00  |
|          |                                                                 |          |             |      |           |                  |              |              |       |          |        |       |
|          |                                                                 |          |             |      |           |                  |              |              |       |          |        |       |
| C        |                                                                 |          |             |      |           |                  |              |              |       |          |        |       |
|          | adas                                                            | stro d   | e Laudos    |      |           |                  |              |              |       |          |        |       |
| ₩,   €   | 9 🖪                                                             |          | ×           |      |           |                  |              |              |       |          |        |       |
|          |                                                                 |          | 0004        |      |           |                  | 00050000     | 45 00        |       |          |        |       |
| Gru      | ipo do                                                          | Produt   | o: 0001     | 69   | · C       | ódigo do Produt  | o: p00598224 | 45 (04)      |       |          |        |       |
|          | D                                                               | )escriçã | o: DPCOMP N | 1000 | PRODUTO   |                  |              |              |       |          |        |       |
|          |                                                                 | Lot      | e: 34       |      |           | Qtde.:           | 36,000       | Preço (PMC): |       | 39,00    |        |       |
| Data     | Data de Esbricação: 15/08/2011 V Data de Validade: 30/09/2011 V |          |             |      |           |                  |              |              |       |          |        |       |
| Data     |                                                                 | oncaça   |             |      |           |                  |              |              |       |          |        |       |
|          |                                                                 |          |             |      |           |                  |              |              |       |          |        |       |
| Obs      | servaç                                                          | ;ões:    |             |      | Campos    | : Validade Inici | al           |              | •     | Inserir  |        |       |
| 鐏        | B                                                               | Ι        | <u>u</u>    |      |           |                  |              |              |       |          |        |       |

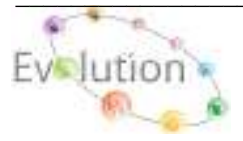

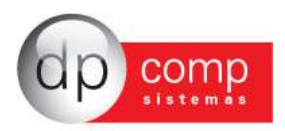

## Dúvidas e Perguntas mais Freqüentes 🗐

1)Existe algum procedimento caso não queria utilizar a separação por grupos no cadastro de produtos e matérias-primas?

**R:** Em **ARQUIVOS** / **PARÂMETROS** + **CADASTROS** + **PRODUTOS** e deixar a opção Trabalha com grupo de produtos como Não e em **ARQUIVOS** / **PARÂMETROS** + **CADASTROS** + **Matérias- primas** e deixar a opção Trabalha com grupo de matérias-primas como Não.

## 2)Como devo proceder para o sistema me avisar quando não tenho a matéria-prima/ produto em estoque ou quando atingiu o estoque mínimo determinado?

**R:** Primeiramente temos que indicar a quantidade de estoque mínimo da matéria-prima/ produto em **ARQUIVOS / CADASTROS / Matéria-prima** – Produto utilizando o campo na Aba Principal e na aba de Complemento, fazer a indicação de Estoque Controlado e feito isso, habilitar os parâmetros deixando como Sim as opções em **ARQUIVOS / PARÂMETROS + PARÂMETROS GLOBAIS / Emitir aviso quanto o estoque for menor que zero?** e no mesmo caminho a opção **Controlar estoque mínimo para produtos / matérias-primas?**. Fazendo essa parametrização, no momento do lançamento, o sistema emitirá o aviso referente ao estoque.

# 3)Qual o procedimento que deve ser adotado para parametrização da Rotina de Explosão de Materiais?

**R:** Após ter cadastrado tanto os produtos acabados quanto as matérias-primas, em **ARQUIVOS**/ **TABELAS**/ **EXPLOSÃO DE MATERIAIS** e indicar o código do produto acabado que deseja cadastrar a explosão, e indicar as matérias-primas e/ou os produtos e as respectivas quantidades que são utilizados para sua composição. Feito isso, quando fizer o lançamento de entrada deste produto no estoque, o sistema automaticamente fará a saída dos itens que o compõem, criando uma planilha de saída com essa movimentação.

#### 4)Tenho como reajustar os preços das minhas matérias-primas/ produtos sem ter que entrar um a uma para fazer isso?

**R:** Sim. Em LANÇAMENTOS / PRODUTO ACABADO - Matéria-prima/ REAJUSTE DE VALORES, indico os itens de até e o valor que desejo ajuste tanto em percentual como em valor.

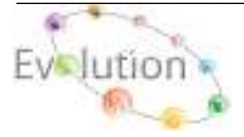